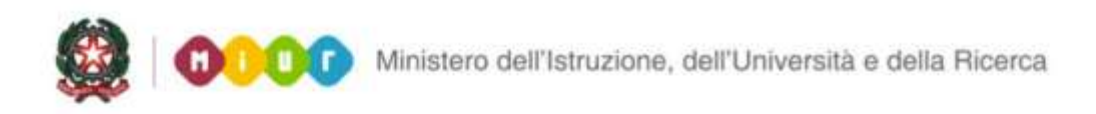

# SMART GUIDE 2016 Scuola secondaria di Il grado

## **Gestione Alunni**

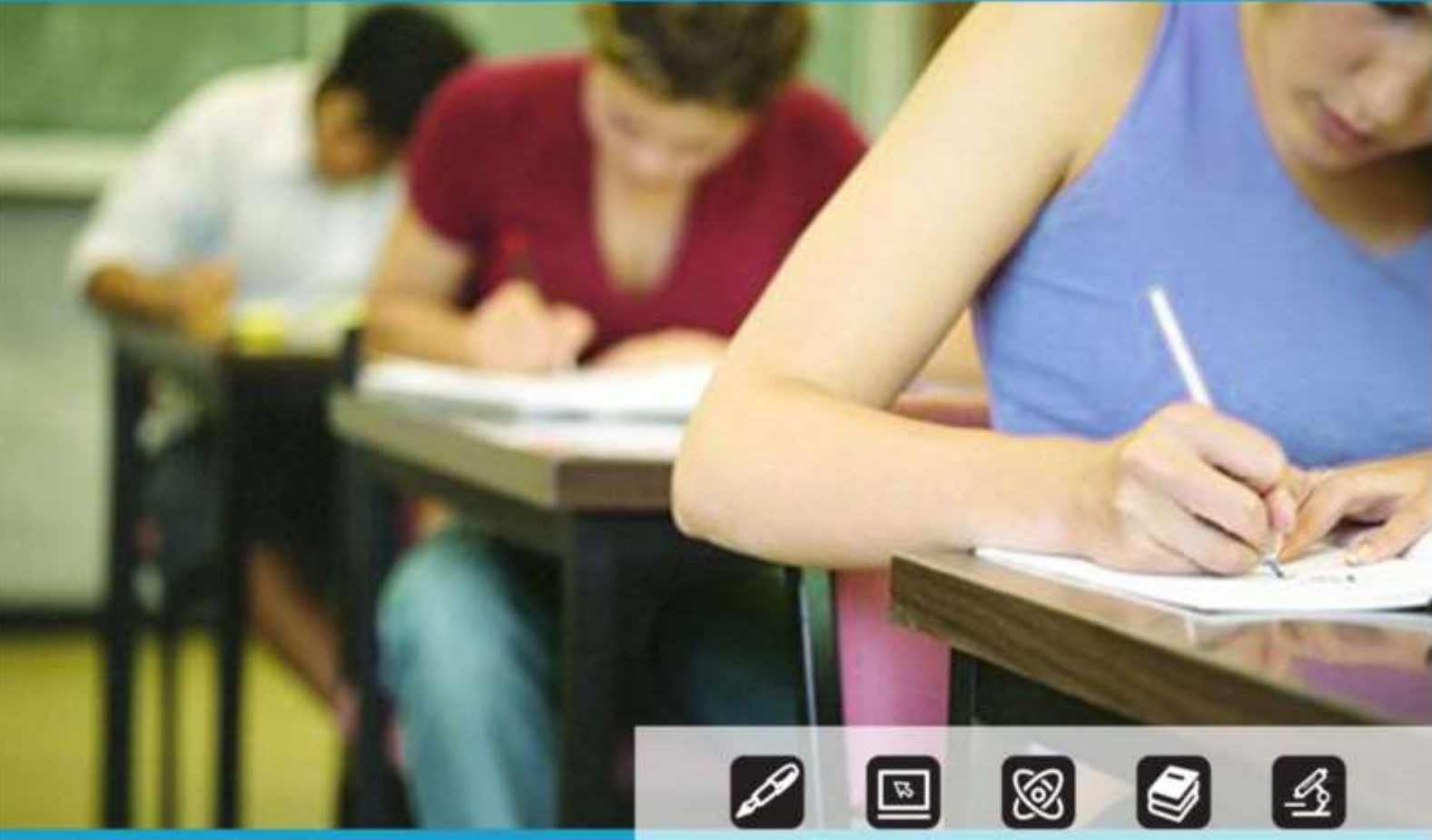

## GESTIONE ALUNNI ALTERNANZA SCUOLA LAVORO

Direzione generale per gli studi, la statistica e i sistemi informativi

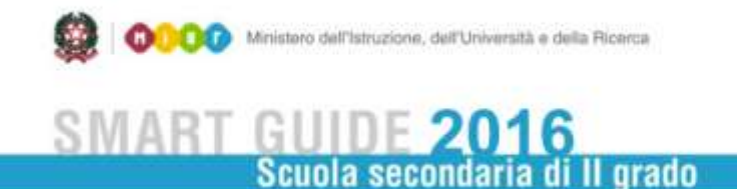

## **GESTIONE ALUNNI** ALTERNANZA SCUOLA LAVORO

Le funzioni di Alternanza Scuola lavoro sono disponibili sul portale SIDI, area Alunni sotto la voce Gestione Alunni

|              | Nome utente [                  |                        |                             |       |
|--------------|--------------------------------|------------------------|-----------------------------|-------|
|              | Password                       |                        |                             |       |
|              |                                | Login Annull           | 3                           |       |
|              |                                |                        |                             |       |
| L'uso non av | itorizzato di questo sito è ru | nihita e nuà essere ne | rcemito civilmente e nenale | mente |

Sul sistema SIDI, il processo di rilevazione prevede essenzialmente tre fasi operative:

- Gestione percorsi di alternanza scuola lavoro
- Censimento sedi in cui sono svolti i percorsi di alternanza scuola lavoro
- Gestione frequenza percorsi di alternanza scuola lavoro e relative a certificazioni e attestati

La voce del menù Alternanza Scuola Lavoro, disponibile solo per le scuole secondarie di II grado, statali e paritarie, presenta le sotto voci: Percorsi di Alternanza Scuola Lavoro, Gestione Sedi, Alunni in Alternanza Scuola Lavoro, Riepilogo dati alternanza terze classi e Monitoraggio Aziende Scuola che vengono di seguite descritte.

### PERCORSI DI ALTERNANZA SCUOLA LAVORO

Selezionando la voce di menù "Percorsi di alternanza scuola lavoro" il sistema propone una schermata finalizzata alla registrazione dei percorsi di alternanza scuola lavoro, previsti dall'istituzione scolastica che ha stipulato convenzioni con aziende operanti.

Dalla voce di menù è possibile ottenere l'elenco dei percorsi registrati dalla scuola e selezionando un percorso la scuola può modificarne le informazioni o cancellarlo.

| 125 | Decembrican               | Tinobata                      | Desala               | Data Inisio         | Data Elas      | Constant Abbient          | Strutture | Alumni Abibi | unit. |
|-----|---------------------------|-------------------------------|----------------------|---------------------|----------------|---------------------------|-----------|--------------|-------|
|     | sees Delate               | Threesher                     | ENERSE               | Lora Interes        | Solve Ferr     | Emanziano con Paulo della | Abbinate  | Protein Acon | CHEM- |
| 0   | PERCORSO DUPLICE          | Alternanza Scuola Lavoro      | Biennale             | 01/07/2016          | 25/08/2018     | 1                         | 2         | 1            | 8     |
| 0   | PERCORSO2                 | Alternanza Scuola Lavoro      | Biennale             | 01/09/2015          | 31/08/2017     | 1                         | 3         | 3            | 9     |
| 0   | PERCORSO3                 | Alternanza Scuola Lavoro      | Annuale              | 01/09/2015          | 31/08/2016     | 2                         | 2         | 8            | 9     |
| 0   | PERCORSO4                 | Alternanza Scuola Lavoro      | Annuale              | 01/09/2015          | 31/08/2016     | 2                         | 4         | 4            | Q     |
| 0   | percorso simulato         | Impresa Formativa<br>Simulata | Arinuale             | 20/07/2016          | 23/08/2016     | 1                         | 1         | 2            | 9     |
| 0   | prova percorso stagionale | Alternanza Scuola Lavoro      | Biennale             | 01/09/2015          | 30/09/2017     | 1                         | 1         |              |       |
|     |                           |                               | Esporta in Ex        | odij Esporta in Adf |                |                           |           |              |       |
|     |                           | Visualizza                    | Inserted Hodifica Co | intalia Geo         | tione delle ci | utificazioni              |           |              |       |
|     |                           |                               | Gestion              | ne Strutture        |                |                           |           |              |       |

In fondo all'elenco è presente anche il pulsante per la gestione delle certificazioni.

Per procedere all'inserimento di un nuovo percorso è necessario definirne le sedi/strutture di erogazione; utilizzando il tasto 'Gestione strutture' si accede alla funzione che permette il censimento di sedi/strutture di erogazione dei percorsi collegate alle aziende con le quali la scuola ha stipulato convenzioni; è possibile effettuare tale censimento anche utilizzando la funzione di 'Gestione sedi'.

Quest'anno all'atto del censimento delle sedi/strutture ospitanti la scuola ha a disposizione una funzionalità di ricerca Aziende che attinge ad una anagrafica centralizzata e prospetta l'elenco delle aziende corrispondenti ai criteri di ricerca inseriti, compresa l'informazione relativa alla validazione SOGEI.

Utilizzando il tasto in riga identificato con l'icona  $\leq$  si accede al **Dettaglio Degli Alunni Abbinati Al Percorso.** 

|                |             |             |                                                                                                    |                             | 3 Abbinam   | enti al percorso        |                        |                                 |                                        |
|----------------|-------------|-------------|----------------------------------------------------------------------------------------------------|-----------------------------|-------------|-------------------------|------------------------|---------------------------------|----------------------------------------|
| Codice Fiscale | Cogname     | Nome        | Classe di frequenza                                                                                                    | Sede erogazione<br>Percorso | Azienda     | data mizio<br>freguenza | data fine<br>frequenza | numero ore seguite in<br>classe | numero ore seguite presso<br>struttura |
| C              | *********** |             | 1 PERSONAL PROPERTY AND IN CONTRACT OF CONTRACT OF CONTRACT. | CONAD MILANO                | CONAD       | 26/07/2016              | 31/08/2016             | 5                               | 5                                      |
| -+             | 1           | *** · ·     | - ACCE)                                                                                                    | CONAD MILANO2               | CONAD       | 01/01/2016              | 30/03/2016             | 6                               | 8                                      |
|                | 27212.2     | 1.1.1.1.1.1 |                                                                                                    | CONAD MEANO                 | CONAD       | 26/07/2016              | 31/08/2016             | 2                               | 34                                     |
|                |             |             |                                                                                                    |                             | taputa n fa | oil) taporta in PSE     |                        |                                 |                                        |
|                |             |             |                                                                                                    |                             | Eat         | -ontaile                |                        |                                 |                                        |

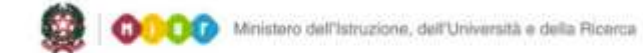

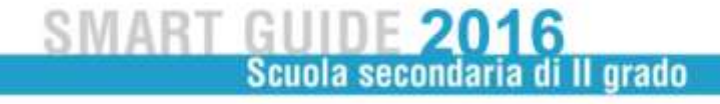

#### INSERIMENTO DI UN PERCORSO DI ALTERNANZA SCUOLA LAVORO

In fase di inserimento di un percorso ASL è necessario valorizzare i campi obbligatori, caratterizzati dalla presenza dell'asterisco accanto alla descrizione del campo.

La schermata è composta da tre sezioni: "Dati generali del percorso", "Fonti di finanziamento abbinate al Percorso" e "Sedi/Strutture ospitanti abbinate al Percorso".

| Dati generali del Percorso         |                          |                                         |                             |                         |                   |
|------------------------------------|--------------------------|-----------------------------------------|-----------------------------|-------------------------|-------------------|
| escrizione*                        |                          |                                         |                             |                         |                   |
| ipologia*                          |                          |                                         |                             |                         |                   |
| /urata*                            | •                        |                                         |                             |                         |                   |
| lata Inizio*                       | Data                     | Fine                                    |                             |                         |                   |
| iumero ore didattiche in aula      | * Nu                     | mero ore presso st                      | rutture ospitanti           |                         |                   |
| Fonti di finanziamento abbin       | ate al Percorso          |                                         |                             |                         |                   |
|                                    | Tinologia*               |                                         |                             | 0                       |                   |
|                                    | 1 thorage                |                                         |                             | •                       |                   |
|                                    | Nessur                   | ia Fonte finanziame<br><u>Tipologia</u> | ento abbinata               |                         |                   |
| Sedi/Strutture ospitanti abb       | inate al Percorso        |                                         |                             |                         |                   |
|                                    | N                        | iessuna Struttura a                     | ibbinata                    |                         |                   |
| iel. <u>Codice Fiscale Azienda</u> | Denominazione<br>Azienda | Descrizione<br>Sede                     | <u>Tipologia</u> <u>Com</u> | ne Provincia Dimensione | Tipo<br>Struttura |
|                                    |                          |                                         |                             |                         |                   |
|                                    |                          | addimai                                 |                             |                         |                   |

Tutte le operazioni eseguite dalla scuola sulla pagina in esame (selezione/deselezione struttura, inserimento/cancellazione fonte di finanziamento) sono acquisite solo dopo aver selezionato il pulsante **Salva**.

La prima sezione **"Dati generali del percorso**" è utile per acquisire le informazioni identificative del percorso ASL.

I dati da compilare in fase di inserimento sono:

• descrizione (si tratta di un testo libero, indicante l'esatta descrizione del percorso attivato dalla scuola)

• tipologia (selezionare una delle opzioni proposte: Alternanza scuola lavoro / Impresa Formativa Simulata)

- durata (selezionare una delle opzioni proposte: Annuale / Biennale / Triennale / Quadriennale)
- data inizio del percorso ASL
- data fine del percorso ASL
- numero ore didattiche in aula
- numero ore presso strutture ospitanti (tale informazione non è obbligatoria solo per percorsi di tipo "Impresa formativa simulata")

La seconda sezione **"Fonti di finanziamento abbinate al Percorso**" riguarda l'inserimento delle informazioni relative alle fonti di finanziamento per il percorso di alternanza scuola lavoro, selezionabile

dal menù a tendina. Agendo sul pulsante 🕍 i valori scelti vengono inseriti nell'elenco delle Fonti di Finanziamento abbinate; è possibile associare più fonti di finanziamento allo stesso percorso, agendo

più volte sul pulsante 👘. Per rimuovere, invece, una fonte di finanziamento inserita per il percorso, è necessario agire sull'icona 🖼 in corrispondenza del finanziamento che si desidera eliminare.

La terza sezione **"Sedi/Strutture ospitanti abbinate al Percorso"** consente alla scuola di abbinare ad un percorso una o più sedi/strutture ospitanti, da scegliere tra quelle censite dalla scuola. Utilizzando il tasto 'Aggiungi' disponibile in tale sezione, è possibile visualizzare l'elenco delle strutture censite e selezionare quelle da associare al percorso.

|    |                            |                                           |                                             | 3.50        | di troyate, kita | obmpleta.          |                       |           |                     |                      |
|----|----------------------------|-------------------------------------------|---------------------------------------------|-------------|------------------|--------------------|-----------------------|-----------|---------------------|----------------------|
|    | Castica Fiscalu<br>Azienda | Demonioszione Azienda                     | Tipologia                                   | Dimensione  | Classificazione  | Denominazione Sede | Comune                | Provincia | Abbinata a Percorsi | Validazione<br>Sogei |
| 10 | 02380880027                | CONAD                                     | 3npresa                                     | 250-499     | PROVATA          | CONAD MILANO       | MILANO                | ME        | *                   | 51                   |
| b  | CF FITTIZIO                | Ente/Azenda non dotata di<br>Codice Pisce | Entre Associationi private non<br>dotate d  | 0           | PRIVATA          | Circolo Sportivo   | BRUGHERID             | M         |                     | ND                   |
| 10 | 0056010899                 | TEST                                      | Camera di commercio,<br>industria, artigian | a           | PUBBLICA         | PROVA 5            | BELVEDERE DI SPINELLO | KR        |                     | ND                   |
|    |                            |                                           | Chi                                         | ierra Annad | a.) [.inortial.] | Partitiza Cancella |                       |           |                     |                      |

Qualora tra le sedi/strutture visualizzate non sia presente quella di interesse, è possibile inserirla (tasto 'Inserisci').

### SMART GUIDE 2016 Scuola secondaria di Il grado

#### MODIFICA E CANCELLAZIONE DI UN PERCORSO DI ALTERNANZA SCUOLA LAVORO

La scuola può agire in modifica o cancellazione sui percorsi già registrati una volta selezionato quello di interesse.

|     |                        |                               | 5 Perco           | rsi trovati       |               |                        | agen num |                 |
|-----|------------------------|-------------------------------|-------------------|-------------------|---------------|------------------------|----------|-----------------|
|     | Descrizione            | Tipologia                     | Denta             | Data Inizio       | Data Fine     | Finanziementi Abbinati | Abbinate | Alunni Abbinati |
| 0   | PERCORSO DUPLICE       | Alternanza Scuola Lavoro      | Biennale          | 01/07/2016        | 25/08/2018    | 1                      | 2        |                 |
| 0.8 | ERCORSO SIMULATO NUOVO | Impresa formativa<br>Sanulata | Biennale          | 13/07/2016        |               | 2                      | 1        |                 |
| 0   | PERCORSO2              | Alternanza Scuola Lavoro      | Biennale          | 01/09/2015        | 31/08/201)    | 1                      | 1        |                 |
| 0   | PERCORSO3              | Alternanza Scuola Lavoro      | Annusle           | 01/09/2015        | 31/08/2014    | 2                      | 2        | 4               |
| 0   | PERCORSO4              | Alternanza Scuola Lavoro      | Annuale           | 01/09/2015        | 31/08/2016    | 2                      | 4        | 5               |
|     |                        |                               | Esporta in Exc    | ell Esporta a Pdf |               |                        |          |                 |
|     |                        | Visualizza linse              | flast Haddfea Car | unita   Gesti     | ane delle sed | Brazinst               |          |                 |
|     |                        |                               | Gention           | e Strutture       |               |                        |          |                 |

#### **MODIFICA**

Con la funzione di modifica percorso la scuola può variare le informazioni generali e quelle relative alle fonti di finanziamento, oppure aggiungere o eliminare le strutture abbinate al percorso. Per eliminare una struttura abbinata al percorso bisogna deselezionarla e richiedere il salvataggio delle informazioni tramite l'apposito tasto; tale operazione è possibile solo se la struttura non è stata associata ad alunni per il percorso di riferimento.

|                                                       | The state of the second second second second                                               |                 |                                                      |                                                                                                    |                                           |                       |                        |                                         |
|-------------------------------------------------------|--------------------------------------------------------------------------------------------|-----------------|------------------------------------------------------|----------------------------------------------------------------------------------------------------|-------------------------------------------|-----------------------|------------------------|-----------------------------------------|
| esucone                                               | PERCORSIO DUPLICE                                                                          |                 |                                                      |                                                                                                    |                                           |                       |                        |                                         |
| boods.                                                | alternance Scudiy Lavore                                                                   |                 |                                                      |                                                                                                    |                                           |                       |                        |                                         |
| urete*                                                | Elemale •                                                                                  |                 |                                                      |                                                                                                    |                                           |                       |                        |                                         |
| ata Inizio*                                           | #1/#7/2#16                                                                                 | Data Fi         | Re 25/08/2018                                        |                                                                                                    |                                           |                       |                        |                                         |
| umero ore d                                           | idattiche in aula* 30                                                                      | Nume            | ero ore presso strutture asp                         | sitanti 30                                                                                                    |                                           |                       |                        |                                         |
| lonti di finan                                        | ziamento abbinate al Percor                                                                | 30              |                                                      |                                                                                                    |                                           |                       |                        |                                         |
|                                                       |                                                                                            |                 |                                                      |                                                                                                    |                                           |                       |                        |                                         |
|                                                       |                                                                                            |                 | Tipsioge*                                            | •                                                                                                    | 0                                         |                       |                        |                                         |
|                                                       |                                                                                            |                 |                                                      |                                                                                                    |                                           |                       |                        |                                         |
|                                                       |                                                                                            |                 |                                                      |                                                                                                    |                                           |                       |                        |                                         |
|                                                       |                                                                                            |                 | 1 fonde                                              | felanziamento sòbriata<br>Tipología                                                                                                    |                                           |                       |                        |                                         |
|                                                       |                                                                                            |                 | 1 Ponte<br>Fondi e                                   | felanziamento sobreata<br>Tipologia<br>x legge 107/2015                                                                                                    |                                           |                       |                        |                                         |
| HelvStruttur                                          | re ospitanti abbinate al Pero                                                              | 0/50            | 1 Porde<br>Fondi e                                   | frianzamerico adomata<br>Tipologia<br>x legge 107/2015                                                                                                    |                                           |                       |                        |                                         |
| HellyStruttu                                          | re capitanti abbinate al Perc                                                              | 0750            | 1 Ponde<br>Fondi e<br>2 S                            | franzennento adorrata<br>Tepelogia<br>x legge 107/2015                                                                                                    |                                           |                       |                        |                                         |
| edyštrumu<br>el <b>Galica I</b>                       | re ospitanti abtimate ai Pero                                                              | orso            | 1 Ponde<br>Fondie<br>2 S<br>Desorizione Sede         | franzennento adotrata<br>Tepelogía<br>x legos 107/2015                                                                                                    | Comune                                    | Provincia             | Olmensione             | Tigo Strukture                          |
| edyStruttu<br>el. <b>Casico I</b><br>Azien<br>0052820 | re ospitanti attimate ai Pero<br>Incale<br>dei<br>0553 ERASMUS                             | orso<br>giende  | 2 S<br>Descrizione Sede<br>ERASMUS MLANO             | franzennento adornata<br>Tipologia<br>k legge 107/2015<br>Anutture abbriste<br>Tipologia<br>Ingresia                                                                          | Commiss<br>HEAND                          | Provincia             | Ofmensione<br>1-9      | Tipe<br>Strutteo<br>POIVATA             |
| el Sadice I<br>Azien<br>0052030<br>1 005603           | re ospitanti abtinate al Pero<br>Incalle<br>Osmoninsicione A<br>20553 ERASMUS<br>2099 TEST | orso<br>Izlenda | 2 S<br>Desorizione Seda<br>ERASMUS MILANO<br>PROVA 5 | franzennento adornata<br>Tepelegía<br>k legos 107/2015<br>inutture abbriste<br><u>Neología</u><br>Impresa<br>Camera di commersio,<br>industria, artigionato e<br>agricultaria | Cotoned<br>MLANO<br>BELVEDERE DI SPIDELLO | Provincia<br>NG<br>KR | Ofmonyloon<br>1-9<br>0 | Tipe<br>Strukturo<br>PRIVATA<br>PUEBLIC |

#### CANCELLAZIONE

Selezionando un percorso in elenco è possibile cancellarlo utilizzando l'apposito tasto; tale operazione è possibile solo se il percorso selezionato non è abbinato ad alunni.

#### VISUALIZZA UN PERCORSO DI ALTERNANZA SCUOLA LAVORO

Selezionando un percorso in elenco la scuola può visualizzare tutte le informazioni ad esso relative utilizzando il relativo tasto.

| Descriptioner R<br>Descriptioner R<br>Denatar Annual<br>Numero are da | nconso+<br>Gattiche in aului 20 | Theologies Altern<br>Date Intelst 01/0<br>Nonero one pre | erde Scorle Leetro<br>19/2015 - Gete Phen 71/06/10<br>san strutture espitantis 30                                                                                                    | 10                                                                  |             |                           |                               |                        |
|-----------------------------------------------------------------------|---------------------------------|----------------------------------------------------------|----------------------------------------------------------------------------------------------------|---------------------------------------------------------------------|-------------|---------------------------|-------------------------------|------------------------|
| maganetti                                                             | nonat al perionte               |                                                          | 2 Francisco - Francisco - Fran | tisterit Alberati<br>Eksendarsente<br>all Privat<br>ei Ingis 440/17 |             |                           |                               |                        |
| Sel/Wolflage                                                          | suptant allocate al percente    |                                                          |                                                                                                    | all allocate                                                        |             |                           |                               |                        |
| Coding Finante<br>Actempts                                            | Decembracione.Aciecula          | Onsertnines.Seein                                        | Tacingie                                                                                                    | Comen                                                               | ftouristain | (Discontinue)             | Time Stratters                | Ality, and<br>Adversal |
| 07386860027<br>02386880027<br>03528200563                             | COMAD<br>COMAD<br>BRASMON       | CONAD MEAND<br>COMAD MEANOZ<br>ERASPES MEAND             | bapasa<br>Marse<br>Marsa                                                                                                    | HELENE<br>MELENE<br>MELENE                                          | H H         | 255-499<br>250-499<br>1-9 | PROVATA<br>PROVATA<br>PROVATA | 0                      |
|                                                                       |                                 |                                                          | 1                                                                                                    | Automa 1                                                            |             |                           |                               |                        |

#### **GESTIONE DELLE CERTIFICAZIONI**

Alla sezione dedicata alla gestione delle certificazione delle competenze conseguite si accede dopo aver selezionato la voce di menù "Percorsi di altenanza scuola lavoro" e selezionato il percorso di alternanza scuola lavoro su cui operare.

|      |                  |                            | 5 Percon         | si trovati               |                      |                      |              |
|------|------------------|----------------------------|------------------|--------------------------|----------------------|----------------------|--------------|
| d (= | Descrizione      | Tipologia                  | Durata           | Data Inizie Data Fine Ei | inanziamenti Abbinat | i Strutture Abbinate | Alunni Abhin |
| 20   | Percorso 2       | Impresa Formativa Simulata | Annuale          | 17/04/201517/05/2016     | 1                    |                      | 1            |
|      | Percano sportivo | Alternanza Scuola Lavoro   | Biennake         | 01/01/201531/08/2015     | K                    | х.                   | 3            |
| 5    | Perconsol        | Impresa Formativa Simulata | Annuale          | 01/04/201531/08/2015     | 1                    | 1                    | 3            |
| 5    | senza alunni     | Impresa Formativa Simulata | Biennale         | 01/01/2015               | 3                    |                      |              |
| 3    | test             | Alternanza Scuola Lavoro   | Trionsale        | 01/06/201531/08/2015     | 1 ·                  |                      | 1            |
|      |                  |                            | Esporta in Excel | I Esporta in Pdf         |                      |                      |              |

Selezionando uno dei percorsi già censiti dalla scuola per il quale sia stato abbinato almeno un alunno, mediante il tasto "**Gestione delle certificazioni**" si accede ad una schermata con l'elenco degli alunni ad esso associati; per ciascun alunno deve essere indicato se ha conseguito l'attestato di frequenza o la certificazione (intermedia/finale) delle competenze, scegliendo, in via esclusiva, una tra le seguenti opzioni: certificazione finale delle competenze, certificazione intermedia delle competenze, attestato di frequenza. Se non esistono alunni abbinati al percorso selezionato il sistema prospetterà un apposito diagnostico per indicare l'impossibilità di gestire le certificazioni. Si segnala che il valore "blank" è il valore di default.

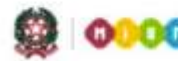

🗿 🔞 👔 🖓 Ministero dell'Istruzione, dell'Università e della Ricerca

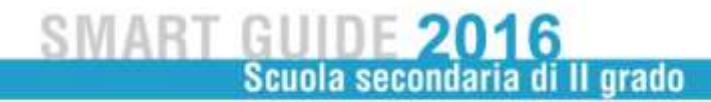

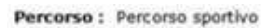

| Codice Fiscale | Cognome | Nome | Classe di frequenza      | Struttura percorso | Attestato/Certific                                                                            | azione                |
|----------------|---------|------|--------------------------|--------------------|-----------------------------------------------------------------------------------------------|-----------------------|
|                |         |      | LA - ECONOMICO "LUNARDI" | Stadio San Paolo   | Certificazione intermedia delle                                                               | competenze            |
|                |         |      | 1A - ECONOMICO "LUNARDI" | Stadio San Paolo   |                                                                                               |                       |
| = 0.552        | -       |      | 1A - ECONOMICO "LUNARDI" | Stadio San Paolo   |                                                                                               |                       |
|                |         |      | Indietro Salva           |                    | Certificazione intermedia delle<br>Certificazione finale delle comp<br>Attestato di freguenza | competenze<br>petenze |

Se la durata del percorso selezionato è **annuale** il selettore della colonna Attestato/Certificazione conterrà i valori:

- "blank" (riga bianca);
- certificazione finale delle competenze;
- attestato di frequenza.

Se invece la durata del percorso è **biennale/triennale/quadriennale** il selettore della colonna Attestato/Certificazione conterrà i valori:

- "blank" (riga bianca)
- certificazione intermedia delle competenze
- certificazione finale delle competenze
- attestato di frequenza.

La funzione consentirà l'inserimento/modifica (anche parziale, ovvero anche solo per alcuni alunni) dei valori di certificazione scelti dalla scuola.

I valori selezionati dalla scuola sull'elenco in prospetto saranno effettivi solo dopo aver selezionato il pulsante **Salva.** 

### **GESTIONE SEDI/ STRUTTURE DI EROGAZIONE PERCORSI**

Selezionando la voce di menù "Gestione Sedi" il sistema propone una schermata finalizzata alla registrazione delle sedi/strutture di erogazione dei percorsi di alternanza scuola lavoro, relative ad aziende con le quali l'istituzione scolastica ha stipulato convenzioni.

Dalla voce di menù è possibile ottenere l'elenco dele sedi registrate dalla scuola e selezionandone una la scuola può modificarne le informazioni o cancellarla.

|                  |                                            |                                                  | 5.54          | di trovote, Asta- | completa               |                      |              |                     |                          |
|------------------|--------------------------------------------|--------------------------------------------------|---------------|-------------------|------------------------|----------------------|--------------|---------------------|--------------------------|
| Endland Finantia | Demonitmentione Actionals                  | Skrategie                                        | diameta konst | Classifications   | Demonstrations, Number | Commenter            | fromination. | Abbinata a Percessi | Wardplacement<br>Neugeni |
| 02360660027      | CONAD                                      | 111granua                                        | 250-499       | PRIVATA           | CONAD HILAND           | 78L8ND               | 76           | *                   | 31                       |
| 02380880027      | CONAD                                      | Impress                                          | 291-499       | PRIDATA           | CONAD MILANCIZ         | 98,ANO               | ME           |                     | 58                       |
| OF FETTIZED      | Entrickmends non-motate di<br>Codor Percel | Emble Associationi private non<br>docate d       | 0             | PRIVATE           | Gross Sportwo          | 88336+6155           | 14           |                     | 940                      |
| 00528200553      | EBASHUS                                    | Trigorosco.                                      | 1-9           | PED/ATA           | ERASHUS HILANO         | HBAND                | HE.          |                     | 94                       |
| DISCOLMENT       | 18.81                                      | Carriera di contrinente,<br>Industria, artigian. | .0            | PUBBLICA          | HICHIGA 5              | BELVEDERE DI SPRALLI | - 48         |                     | 460                      |
|                  |                                            |                                                  | Tasso         | LA.A. Excell Engl | Bell stores            |                      |              |                     |                          |
|                  |                                            |                                                  | (1844)        | ALC: CHARGES      | Coronita.              |                      |              |                     |                          |

Si precisa che, a partire da quest'anno scolastico, è possibile anche cercare e quindi selezionare l'azienda di interesse già censita da un'altra scuola, tramite l'apposita funzione di ricerca, e le scuole possono registrare differenti sedi/strutture, presso cui viene svolta l'attività di alternanza, relative ad una stessa azienda.

| Acientia Acientia | Demonitoratione Actenda | Tassingin | Clenonskone 1 | Classificazione | Demontsactions Sector | Comune  | Enninelle A | Alimata a Percarai | Supri |
|-------------------|-------------------------|-----------|---------------|-----------------|-----------------------|---------|-------------|--------------------|-------|
| 0 02380880027     | CORAD                   | impresit  | 250-499       | PRIVATA         | CONAD MEANO           | HELAPKS | ME          |                    | 81    |
| 0 62380880027     | CONAD                   | Improve   | 250-499       | PEDVATA.        | CONAD HEAND2          | MILANO  | 10          |                    | 51    |

#### **INSERIMENTO SEDE**

In questa schermata è possibile effettuare sia la ricerca dell'azienda che l'inserimento:

- Per effettuare la ricerca riportare il codice fiscale o la denominazione (anche parziale) e cliccare sul pulsante "Ricerca Azienda"
- Per censire una nuova Azienda, compilare i campi del Codice Fiscale Azienda e Azienda priva di Codice Fiscale (SI/NO) e cliccare sul pulsante "Avanti".

(è importante valorizzare in questa prima schermata se un azienda è priva di codice fiscale in modo che il sistema non effettui controlli e permetta il prosieguo delle attvità)

| Azienda                            |                 |
|------------------------------------|-----------------|
| Codice Fiscale Azienda *           | Ricerca Azienda |
| Azienda priva di Codice<br>Fiscale | NO -            |
| Denominazione Azienda              |                 |
|                                    |                 |

Indietro Avanti

SMART GUIDE 2016 Scuola secondaria di Il grado

Qualora si attivi la ricerca azienda, tra le informazioni fornite in elenco oltre al codice fiscale e denominazione dell'azienda è presente anche la categoria ATECO e l'indicatore di validazione SOGEI.

|            |                        |                       | 5 Aziende trovate                 |                                |
|------------|------------------------|-----------------------|-----------------------------------|--------------------------------|
|            | Codice Fiscale Azienda | Denominazione Azienda | Categoria ATECO                   | Indicatore Validatazione Sogei |
| ٢          | 2                      | A                     | AGRICOLTURA, SILVICOLTURA E PESCA |                                |
| ٢          |                        | a:a ( '2              | ALTRE ATTIVITA' DI SERVIZI        |                                |
| ٢          | 8111112008             | A                     | ATTIVITA' IMMOBILIARI             |                                |
| $\bigcirc$ |                        | heienon min or c.     | AGRICOLTURA, SILVICOLTURA E PESCA |                                |
| ۲          |                        | ε                     | ATTIVITA' IMMOBILIARI             |                                |

Se l'azienda desiderata è presente in elenco la si può selezionare e procedere con l'inserimento della relativa sede; in tal caso le informazioni dell'azienda sono riportate in automatico nella pagina di inserimento sede.

Se l'azienda non è presente in anagrafica, la scuola può annullare la ricerca, tornando alla pagina precedente, e la può registrare inserendo il codice fiscale e premendo il tasto "Avanti" per accedere alla schermata successiva in cui dovrà inserire le seguenti informazioni aggiuntive:

- denominazione
- codice ATECO (non obbligatorio)
- Tipologia
- Dimensione (numerosità del personale dipendente che opera nella struttura nella quale si fa l'esperienza di alternanza scuola-lavoro)
- Classificazione (privata/pubblica/mista)

in tale schermata sono inoltre visualizzate le informazioni relative all'indicatore validazione SOGEI e all'indicatore azienda estera, tali informazioni non sono digitabili ma valorizzate in automatico dopo il salvataggio dal sistema.

Una volta indicata l'azienda di riferimento è necessario definire la sede di riferimento, in termini di:

- Denominazione Sede
- Provincia
- Comune

Alla richiesta di salvataggio le informazioni dell'azienda e della relativa sede vengono registrate a sistema. Si precisa che per una stessa Azienda le scuole possono inserire più sedi di erogazione dei percorsi di alternanza, utilizzando lo stesso codice fiscale/partita IVA ed inserendo nell'apposita sezione i dati della sede effettiva presso la quale gli studenti svolgono l'attività di alternanza.

Le scuole che hanno la necessità di censire un'azienda estera devono comunque inserire nel campo codice fiscale un identificativo della stessa e procedere al censimento utilizzando il tasto 'Avanti'; nella pagina di inserimento devono quindi digitare la descrizione dell'azienda e selezionare la tipologia 'Azienda estera', proseguire con la valorizzazione degli altri campi compresa la sede di riferimento e richiedere il salvataggio. Nei campi provincia e comune è selezionabile anche la voce "-ESTERA-".

Le scuole che, invece, hanno la necessità di censire un'**azienda priva di codice fiscale**, devono impostare il campo 'Azienda priva di Codice Fiscale'= 'SI' e procedere al censimento utilizzando il tasto 'Avanti'. Nella pagina di inserimento la scuola deve quindi selezionare la tipologia 'Enti e associazioni private non dotate di codice fiscale', valorizzare i campi rimanenti, incluse le informazioni relative alla sede di riferimento, e richiedere il salvataggio dei dati.

| Azienda                |                   |   |
|------------------------|-------------------|---|
| Codice Fiscale *       |                   |   |
| Descrizione *          |                   |   |
| Tipologia *            | ▼                 |   |
| Dimensione *           | •                 |   |
| Codice Ateco           |                   | • |
| Validazione Sogei<br>* | NO Azienda Estera |   |
| Tipo Struttura *       |                   |   |
| Pubblica 🔘 Privata     | Mista             |   |
|                        |                   |   |
| Sede                   |                   |   |
| Descrizione *          |                   | 1 |
| Provincia *            | T Comuno *        |   |
| Trovinda               | Comune            |   |
|                        | Indietro Salva    |   |

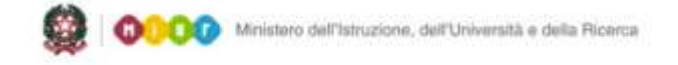

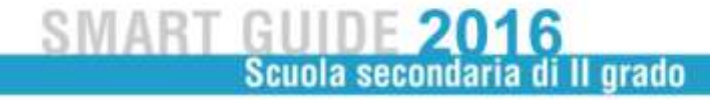

### **ALUNNI IN ALTERNANZA SCUOLA LAVORO**

Selezionando la voce di menù "Alunni in alternanza scuola lavoro" il sistema visualizza una schermata per abbinare i percorsi ASL definiti in precedenza agli alunni.

Una volta selezionata la classe di frequenza di interesse, la scuola può procedere all'abbinamento singolo dell'alunno o all'abbinamento per un gruppo di alunni.

| lasse* Martifolition           | Macheni -                                                                                                    |
|--------------------------------|----------------------------------------------------------------------------------------------------|
| 6 Abbinamento per gr<br>lasse. | <b>uppo di alunni</b> - per abbinare un percorso di Alternanza scuola lavoro a un gruppo di alunni della stessa |
| Abbinamento singol             | o alunno - per la gestione completa dei percorsi di Alternanza scuola lavoro di un singolo alunno della classe. |

#### Abbinamento singolo alunno

Selezionando l'opzione 'Abbinamento singolo alunno' e premendo il pulsante 'Avanti', il sistema visualizza l'elenco degli alunni frequentanti la classe selezionata nella pagina di attivazione.

Classe selezionata: 3A - IPSSCTS B. CAVALIERI

|                   | 9 Alunni t | rovati |                     |
|-------------------|------------|--------|---------------------|
| Codice Fiscale    | Cognome    | Nome   | Abbinato a percorsi |
| 0                 |            |        | 0                   |
| 6 Lunn            |            | -      | 0                   |
| 0 voi             | · • • • ·  |        | 0                   |
| 0 · · · · · · · · |            |        |                     |
| © F               |            | (      |                     |
| 0 binn naonnain   |            |        |                     |
| o r               | ·· ·· ·    | 1      |                     |
| O 156/100         | I          | -      |                     |
| 0                 | 1          |        |                     |
|                   |            |        |                     |
|                   | Indietro   | Avanti |                     |

Selezionando un alunno in elenco utilizzando il tasto 'Avanti' si accede alla pagina di dettaglio per procedere all'abbinamento alunno al percorso.

Direzione Generale per i contratti, gli acquisti e per i sistemi informativi e la statistica

| Dati Anagra<br>Cognome:<br>Codice Fisca<br>Sesso: F Do<br>Stato estero<br>Prima Cittar | vic:<br>ale: (<br>ata di nascita: )<br>o di nascita:<br>dinasza: 200 /TALIA | 1  |              | Nomes /<br>Comune Nascita:<br>Luogo estero di nas<br>Seconda Cittadinan: | elta:<br>car  |                 |                 |                  |                              |                |   |
|----------------------------------------------------------------------------------------|-----------------------------------------------------------------------------|----|--------------|--------------------------------------------------------------------------|---------------|-----------------|-----------------|------------------|------------------------------|----------------|---|
| Percorái di a                                                                          | atemanza scuola lavo                                                        | 70 |              |                                                                          |               |                 |                 |                  |                              |                |   |
| Percorso*                                                                              | PERCORSON                                                                   |    | • Struttura* | - Data<br>Inizio                                                         | 01/09/2015    | Data<br>Fine* 3 | Numero ore did  | attiche in aula* | Numero ore pro<br>ospitanti* | esso strutture | 0 |
|                                                                                        |                                                                             |    |              |                                                                          |               | 6 Perco         | nai trovati     |                  |                              |                |   |
|                                                                                        |                                                                             |    | Descrizione  | Struttura                                                                | Data Inizie   | Data Fine       | Nom Ore in auta | Num Or           | e in Strutture               |                |   |
|                                                                                        |                                                                             | 4  | PERCORSO1    | CONAD MILAN                                                              | 0 01/09/2015  | 30/06/2016      | 10              |                  | -15                          | 8              |   |
|                                                                                        |                                                                             | 9  | PERCORSO1    | ERASMUS MEJ                                                              | NO 01/09/2035 | 31/08/2016      | to              |                  | 20                           | 1              |   |
|                                                                                        |                                                                             | 9  | PERCORSO3    | CONAD MILAN                                                              | 01/09/2015    | 31/08/2016      | 10              |                  | 10                           | 1              |   |
|                                                                                        |                                                                             | 9  | PERCORSO3    | CONAD MILAN                                                              | 02 01/09/2015 | 31/08/2016      | 10              |                  | 10                           | 0              |   |
|                                                                                        |                                                                             | 9  | PERCORSO4    | CONAD HELAN                                                              | 01/09/2015    | 31/08/2016      | 10              |                  | 10                           | 100            |   |
|                                                                                        |                                                                             | 9  | PERCORSO4    | CONAD MELAN                                                              | 02/0%/2015    | 31/08/2016      | 5               |                  | 6                            | 3              |   |
|                                                                                        |                                                                             |    |              |                                                                          |               | Andiette        | (Salia)         |                  |                              |                |   |

La pagina contiene una sezione che prospetta i dati anagrafici dell'alunno ed una sezione per la gestione dei dati relativi alla partecipazione a percorsi di alternanza.

In testa a tale elenco, è presente un selettore contenente la lista dei percorsi di alternanza ed uno contenente le sedi/strutture relative al percorso selezionato (il selettore delle sedi/strutture si aggiorna in base al percorso selezionato); la scuola indica sia il percorso che la sede/struttura e definisce le date inizio e fine relative alla frequenza del percorso e le ore in aula a presso struttura.

Agendo sul pulsante 💌 vengono inserite le informazioni di abbinamento nell'elenco ed al salvataggio registrate a sistema. E' possibile cancellare l'abbinamento ad un percorso agendo sull'icona 🕅 . Usando

l'icona 🦳 è possibile visualizzare le informazioni di dettaglio delle sedi/strutture abbinate al percorso.

#### Abbinamento per gruppo di alunni

Selezionando l'opzione **Abbinamento per gruppo di alunni** e premendo il pulsante **Avanti**, il sistema visualizza l'elenco degli alunni frequentanti la classe selezionata nella pagina di attivazione.

| Percorso *                            |               |             |                                                                                         |
|---------------------------------------|---------------|-------------|-----------------------------------------------------------------------------------------|
| Data Inizio*: 01/09/2                 | 015 Data Fine | e*: 31/08/2 | 016 Numero ore didattiche in aula* : Numero ore presso strutture ospitanti* :           |
| Seleziona/Deselezion                  | ia tutti      |             |                                                                                         |
|                                       |               |             | 9 Alunni trovati                                                                        |
| Codice Fiscale                        | Cognome       | Nome        | Struttura Data Inizio Data Fine Num Ore in aula Num Ore in Strutture N. Altre Strutture |
|                                       |               |             |                                                                                         |
| · · · · · · · · · · · · · · · · · · · |               |             |                                                                                         |
| D ******                              |               |             |                                                                                         |
| m                                     |               |             |                                                                                         |
|                                       | 1.1.1.1       | +           |                                                                                         |
| n                                     |               | Mar.        |                                                                                         |
| 0                                     |               |             |                                                                                         |
| - C                                   |               |             |                                                                                         |
| 111.1                                 |               |             |                                                                                         |

Indietro

pag. 13

2 00000 Ministero dell'Istruzione, dell'Università e della Ricarca

### SMART GUIDE 2016 Scuola secondaria di Il grado

In testa a tale elenco, è presente un selettore contenente la lista dei percorsi di alternanza, selezionato il percorso compare il selettore contenente le sedi/strutture relative al percorso selezionato; la scuola indica sia il percorso che la sede/struttura e definisce le date di inizio e fine relative alla frequenza del percorso e le ore in aula e presso struttura. I valori della "**Data Inizio**" e "**Data Fine**" sono preimpostati con le date di default relative all'anno scolastico in corso, tali valori possono essere modificati inserendo le date effettive.

| Percorso * PERCORSO4       |                |                                         |             |              | 5                                        | truttura        |                         |             |          |
|----------------------------|----------------|-----------------------------------------|-------------|--------------|------------------------------------------|-----------------|-------------------------|-------------|----------|
|                            |                |                                         |             |              |                                          | CONAD MILANO    |                         |             | <b>.</b> |
| Data Inizio*: 01/09/2015 D | sero ore didat | ro ore didattiche in                    |             |              | Numero ore presso strutture ospitanti* : |                 |                         |             |          |
| e*: 31/08/2016 aula*:      |                |                                         |             |              |                                          |                 |                         |             |          |
| Seleziona/Deseleziona      | tutti          |                                         |             |              |                                          |                 |                         |             |          |
|                            |                |                                         |             | 9 Alunni tro | ivati                                    |                 |                         |             |          |
| Codice Fiscale             | Cognome        | Nome                                    | Struttura   | Data Inizio  | Data Fine                                | Num Ore in aula | Num Ore in Strutture N. | Altre Strut | ture     |
|                            |                | 1                                       |             |              |                                          | 0               | 0                       |             | C        |
| @ C                        |                | N                                       | CONAD MELAN | 001/01/2016  | 31/03/2016                               | 22              | 11                      | 1           | C        |
| E                          |                | ********                                |             |              |                                          | 0               | 0                       | 2           | C        |
|                            | C C LUBIN      | LUNGING                                 |             |              |                                          | 0               | 0                       |             | C        |
|                            | ******         | + + + + + + + + + + + + + + + + + + + + |             |              |                                          | 0               | 0                       |             | C        |
| ···                        | 31.00 m        |                                         |             |              |                                          | 0               | 0                       |             | C        |
|                            | The side       | a metershell                            |             |              |                                          | 0               | 0                       |             | 0        |
| E                          | a.+-           | Activity Concerning                     |             |              |                                          | 0               | 0                       |             | C        |
|                            |                |                                         |             |              |                                          |                 | 20                      |             |          |

Indietro Salva Cancella

Selezionare gli alunni per i quali attivare la frequenza su percorso e ne richiedere il salvataggio.

Utilizzando il tasto in riga identificato con l'icona  $\leq$  si accede al **Dettaglio dei percorsi abbinati** all'alunno e relative strutture.

| M Data di nascita                                       | 41 A. MINING CAN  |         | Comune         | Nascita:                                          | 210             |                      |  |  |  |  |  |
|---------------------------------------------------------|-------------------|---------|----------------|---------------------------------------------------|-----------------|----------------------|--|--|--|--|--|
| tato estero di nascita:<br>rima Cittadinanza: 200 ΠΑLIA |                   |         | Luogo es       | Luogo estero di nascita:<br>Seconda Cittadinanza: |                 |                      |  |  |  |  |  |
|                                                         |                   |         | Seconda        |                                                   |                 |                      |  |  |  |  |  |
| si di alternanza scu                                    | ola lavoro        |         |                |                                                   |                 |                      |  |  |  |  |  |
| ar or arctillariza acc                                  |                   |         |                | 3 Percorsi trovati                                |                 |                      |  |  |  |  |  |
| Descrizione                                             | Struttura         | Azienda | Data<br>Inizio | Data Fine                                         | Num Ore in aula | Num Ore in Strutture |  |  |  |  |  |
| PERCORSO3                                               | CONAD MILANO      | CONAD   | 26/07/2016     | 31/08/2016                                        | 10              | 10                   |  |  |  |  |  |
| PERCORSO4                                               | ERASMUS<br>MILANO | ERASMUS | 01/10/2015     | 31/03/2016                                        | 33              | 44                   |  |  |  |  |  |
| PERCORSO4                                               | ERASMUS<br>MILANO | ERASMUS | 01/06/2016     | 31/08/2016                                        | 10              | 5                    |  |  |  |  |  |
|                                                         |                   |         |                |                                                   |                 |                      |  |  |  |  |  |

Direzione Generale per i contratti, gli acquisti e per i sistemi informativi e la statistica

### **RIEPILOGO DATI ALTERNANZA TERZE CLASSI**

Selezionando la voce di menù "**Riepilogo Dati Alternanza Terze Classi**" il sistema prospetta un cruscotto contenente i dati di sintesi per ciascuna classe del terzo anno di corso:

|        | 1                          | Classe trovata                    |                            |
|--------|----------------------------|-----------------------------------|----------------------------|
| Classe | Numero Alunni Frequentanti | Numero alunni abbinati a percorso | Numero alunni non abbinati |
| 3A     | 9                          | 8                                 | 1 9                        |

Utilizzando il tasto in riga identificato con l'icona  $\leq$  è possibile ottenere il dettaglio delle informazioni relative agli alunni frequentanti la classe terza di interesse.

|                                                                                                    |                   |                 |                     |                         | 14 elementi trovati, e | ASYGE EXTERNES    |                               |                    |                         |            |
|----------------------------------------------------------------------------------------------------|-------------------|-----------------|---------------------|-------------------------|------------------------|-------------------|-------------------------------|--------------------|-------------------------|------------|
| Codice Fiscale                                                                                                 | Cognome           | Nome            | Percorso            | Data Inizio<br>Percorso | Data Fine<br>Percurso  | Struttera         | Data Inizio Data Fine Azlenda | Num Ore in<br>aula | Num Ore In<br>Strutture | Periodo    |
|                                                                                                    |                   | N               |                     |                         |                        |                   |                               | 0                  | 0                       |            |
| de la seconda da la seconda da seconda da seconda da seconda da seconda da seconda da seconda da seconda da se | City is seen      | a l'inie        | PERCORSO4           | 01/09/2015              | 31/08/2016             | CONAD MILANO      | 01/01/2016 31/03/2016 CONAD   | 22                 | - 11                    | Scolestico |
|                                                                                                    |                   |                 | PERCORSO4           | 01/08/2015              | 31/08/2016             | ERASMUS<br>MILANO | 01/06/2016 31/08/2016 ERASMUS | 10                 | 5                       | Estivo     |
|                                                                                                    |                   |                 | PERCORS03           | 01/09/2015              | 31/08/2016             | CONAD MILANO2     | 26/07/2016 31/B8/2016 CONAD   | 10                 | 10                      | Estiva     |
|                                                                                                    |                   | al productions. | PERCORSO4           | 01/09/2015              | 31/08/2016             | ERASMUS<br>MILANO | 01/06/2016 31/08/2016ERASMUS  | 10                 | 5                       | Estivo     |
|                                                                                                    |                   |                 | PERCOR5/03          | 03/09/2015              | 31/68/2016             | CONAD MILAND      | 26/07/2016 31/08/2016 CONAD   | 10                 | 10                      | - Estivo   |
|                                                                                                    |                   |                 | PERCORSO4           | 01/09/2015              | 31/06/2016             | ERASMUS<br>HEANO  | 01/10/2015 31/03/2016ERASMUS  | 33                 | -44                     | Scrietion  |
|                                                                                                    | A                 |                 | PERCORS03           | 01/09/2015              | 31/08/2016             | CONAD MILAND      | 01/03/2016 31/08/2016 CONAD   | 20                 | 11                      | Estivo     |
| **************************************                                                                         |                   |                 | FERCORS03           | 01/09/2015              | 31/08/2016             | CONAD MILAND      | 01/03/2016 31/08/2016 CONAD   | 210                | 11                      | Extivo     |
|                                                                                                    | a statistical and | 10041           | PERCORS03           | 01/09/2015              | 31/08/2016             | CONAD MILANO      | 01/03/2016 31/08/2016 CONAD   | 20                 | 11                      | Estivo     |
|                                                                                                    |                   |                 | PERCORSO<br>DUPLICE | 01/07/2016              | 25/08/2018             | ERASMUS<br>HILANO | 01/07/2016 25/08/2016 ERASMUS | 45                 | 30                      | Estivo     |
|                                                                                                    |                   |                 | percorso simulato   | 20/07/2016              | 23/08/2016             | Impresa Simulata  | 20/07/2016 23/08/2016         | 45                 | 0                       | Estivo     |
|                                                                                                    | 10 million 10     |                 | percored simulato   | 20/07/2016              | 23/08/2016             | Impresa Simulata  | 20/07/2016 23/08/2016         | -45                | 0                       | Estivo     |
|                                                                                                    | 1                 |                 | FERCORS03           | 01/09/2015              | 31/08/2016             | CONAD MILAND      | 01/03/2016 31/08/2016 CONAD   | 20                 | 11                      | Eathy      |

L'indicazione relativa al periodo scolastico/estivo è valorizzata in base alla data di fine percorso; un percorso che termina entro la fine di maggio viene considerato 'Scolastico', mentre un percorso che si svolge dopo il 31 maggio viene considerato 'Estivo'.

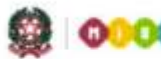

00000 Ministero dell'Istruzione, dell'Università e della Ricerca

### SMART GUIDE 2016 Scuola secondaria di Il grado

### **MONITORAGGIO AZIENDE SCUOLA**

Selezionando la voce di menù "**Monitoraggio Aziende Scuola**" il sistema presenta un riepilogo di tutte le informazioni sulle aziende utilizzate dalla scuola nella definizione dei percorsi di alternanza scuola lavoro.

In particolare è presentato il dettaglio delle aziende censite, relative sedi, e dei percorsi a cui sono state abbinate. La stessa azienda può comparire più volte nell'elenco se è stata associata a più di un percorso.

| Codice<br>Elocate<br>Aziendo | Denominazione<br>Azienda | Tipologia Azinuda | Dimension | Clesulficazione | Decominacione<br>Sede | Commo  | Products | Yalidata<br>Sagei | Descricione<br>Percorse     | Epsingin                    | Ducate         | Data Inizio | Data Ekse  | Numero<br>Orn.in<br>Asia | Stratiurs |
|------------------------------|--------------------------|-------------------|-----------|-----------------|-----------------------|--------|----------|-------------------|-----------------------------|-----------------------------|----------------|-------------|------------|--------------------------|-----------|
| 02380880027                  | CONAD                    | Drigiresa         | 250-499   | PRIVATA         | CONAD MILAND          | MEANO  | ME       | 51                | PERCORSO2                   | Attemanza Scuola<br>Lavoro  | <b>Dennale</b> | 61/09/2035  | 31/06/2017 | 40                       | 80        |
| 02380680027                  | CONAD                    | Impresa           | 250-499   | PRIVATA         | CONAD MEANO           | MILANO | ME       | st                | PERCORSO3                   | Altemanza Scuola<br>Lavoro  | Annuale        | 01/09/2015  | 31/08/2016 | 38                       | 40        |
| 02380680027                  | CONAD                    | Impresa           | 250-499   | PRIVATA         | CONAD HELANO          | MILANO | M        | 81                | PERCORSO4                   | Atternanza Scuola<br>Lavora | Annuale        | 01/09/2015  | 31/08/2016 | i 20                     | 20        |
| 02380680027                  | CONAD                    | Imprese           | 250-499   | PRIVATA         | CONAD MEANO2          | MILAND | ML       | 52                | PERCORSD2                   | Alternanza Scuola<br>Lavoro | Bannaa         | 01/09/2015  | 31/08/2017 | 40                       | 90        |
| 02380880027                  | CONAD                    | Impresa           | 250-499   | PRIVATA         | CONAD HEANO2          | MILANO | ME       | 51                | PERCOR503                   | Atemanza Scupla<br>Lavoro   | Annuale        | 01/09/2015  | 31/68/2016 | 30                       | 40        |
| 02380680027                  | CONAD                    | Impresa           | 250-499   | PRIVATA         | CONAD MILANO2         | MILANO | M        | 51                | PERCORSO4                   | Alternanza Scuola<br>Lavoro | Annuale        | 01/09/2015  | 31/08/3036 | 20                       | 20        |
| 02380680027                  | CONAD                    | trenaa            | 250-499   | PRIVATA         | CONAD HEAND2          | MILANO | MI       | 52                | prova parcorso<br>stagonale | Alternanza Scuola<br>Lavom  | minnale        | 01/09/2015  | 30/09/2017 | 30                       | 40        |
| 00528200553                  | ERASMUS                  | Impresa           | 1-9       | PRIVATA         | ERASMUS MILANO        | MILANO | ML       | 51                | PERCORSO<br>DUPLICE         | Attemanza Scuola<br>Lavoro  | Biennale       | 01/07/2016  | 25/08/2018 | 50                       | 50        |
| 00528200553                  | ERASMUS                  | Improve           | 1-9       | PRIVATA         | ERASMUS MELANO        | MILANO | ME       | 54                | PERCORSO4                   | Allemanza Scuole<br>Lavoro  | Annuale        | 01/09/2015  | 31/08/2016 | 30                       | 20        |